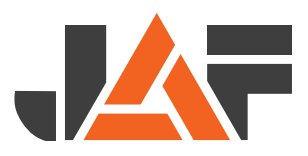

| 1.000 | Q. Suche                                                                                                    | Wilkommen                                                                                                    | Mein Konto 2                                        |  |
|-------|----------------------------------------------------------------------------------------------------|----------------------------------------------------------------------------------------------------|-----------------------------------------------------|--|
| _     | Online-Shop × Firmenkunden × Privatkunden × Neufgkeiten & Inspiration × Uber uns ×                                                                                                    | ♀ Online Tools %                                                                                                    |                                                     |  |
| 1     | BSH/KVH-KONFIGURATOR                                                                                                    |                                                                                                    | + Neue Liste                                        |  |
|       | Aktive Konfiguration Gespeicherte Konfigurationen Angefragte Konfigurationen                                                                                                    |                                                                                                    |                                                     |  |
|       | Konfigurationsame<br>Konfiguration 01                                                                                                    | ID K4501068<br>Letzte Preisanfra                                                                                                    | Status: Preis-berechnet<br>.ge: 28.1.2025, 13:05:59 |  |
|       | Pos Name Typ 🖲 Festigkeit Qualität 🌒 Oberfäliche 🌒 Mange Breite in mm Hähe in mm Länge in mm                                                                                                    | -                                                                                                    |                                                     |  |
|       | 1         BiH_Lindemstraße         BSH         V         OL24c         V         MSI         V         geh+spitzyl         2         120         360         V         6000                                                                                                    | Metrifachlänge Art.Nr: 56999/9012     Einzelstangen gekappt     Kappung (+/- 1mm)     Menge: 0.5184 m <sup>3</sup> Preis: €                                                                                                    |                                                     |  |
|       | 2         BVH_Bergstraße         KVH         C24         NSI                                                                                                    | Methrfschnlinge         Art.N:: 56997/9014           ☑         Einzeinstangen gekappt         Mettopres: €           Kappung (+/- trim)         Menge:         0.077 m <sup>3</sup> Preis:         €                                                                                                    | e a                                                 |  |
|       | + Neus Zaile                                                                                                    |                                                                                                    |                                                     |  |
| 1     | Informieren Sie sich auf unserer Hilfeselle über den Konfigurator.<br>Die berechneten Preise stellen eine Preisindkalton dar, für eine Angebotsanfrage nutzen Sie bitte die Anfragefunktion. Anschließend wird<br>die übermittelle Anfrage durch einen Hotzbauspezalisten von JAF geprüft und ein Angebot an Sie übermittelt. | Pauschale f. Fixkappung<br>scientification and a science of the science of the scie | cam<br>cam                                          |  |
|       | ✓ Speicher                                                                                                    | m Pdferstellen Preisabfrage                                                                                                    | Anfrage                                             |  |
|       |                                                                                                    |                                                                                                    |                                                     |  |
|       |                                                                                                    |                                                                                                    |                                                     |  |
|       |                                                                                                    |                                                                                                    | A                                                   |  |
|       |                                                                                                    |                                                                                                    |                                                     |  |
|       |                                                                                                    |                                                                                                    |                                                     |  |
|       |                                                                                                    |                                                                                                    |                                                     |  |

## BAUEN MIT HOLZ

# BSH/KVH-KONFIGURATOR

Entdecken Sie den neuen BSH/KVH-Konfigurator von JAF

## Entdecken Sie den neuen BSH/KVH-Konfigurator von JAF

JAF erweitert laufend sein Angebot an digitalen Tools, damit Sie Ihre Projekte noch schneller und effizienter umsetzen können. Der neue BSH/KVH-Konfigurator ist das jüngste Mitglied in der Familie unserer digitalen Angebote. Der neue BSH/KVH-Konfigurator ermöglicht Ihnen, Brettschichtholz-Teile (BSH) und Konstruktionsvollholz-Teile (KVH) digital zu kalkulieren. Sie tragen die erforderlichen Teile-Daten einfach manuell in die Konfigurator-Zeilen ein oder laden die Daten via Import hoch, wodurch die Zeilen automatisch befüllt werden. Dadurch erhalten Sie sofort eine Preisindikation als Kalkulationshilfe und versenden mit einem Klick eine Angebotsanfrage für Ihre Konfiguration. Nach Bearbeitung durch einen JAF-Holzbauexperten erhalten Sie Ihr Angebot.

Der BSH/KVH-Konfigurator ermöglicht es Ihnen nicht nur Stücklisten zu speichern, sondern auch einzelne Positionen oder gesamte bestehende Stücklisten zu kopieren und weiterzubearbeiten. Je nach Bedarf wählen Sie zudem zwischen "Mehrfachlängen", "Einzelstange" oder "mm-genauer Kappung". Mehrere Anzeigen geben Ihnen einen genauen Überblick über Ihre Konfiguration: Sie sehen das Volumen der Position, die hinterlegten Artikelpreise, sowie die Gesamtpreise der Einzelpositionen, aller Positionen und möglicher Aufschläge.

#### Vorteile des BSH/KVH-Konfigurators auf einen Blick:

- > Einfacher Import von Stücklisten
- > Sofortige Preisindikation als Kalkulationshilfe
- > Angebotsanfrage an JAF-Holzbauexperten einfach per Mausklick
- > Erstellen, berechnen und anfragen wann und wo sie wollen
- > Minimieren von Fehlerquellen durch digitale Eingabe
- > Umfangreiche digitale Hilfeseite und persönliche Ansprechperson bei Bedarf
- > Preisberechnung mit jeder Änderung
- > PDF der berechneten Stückliste erstellen

#### Mehr über den BSH/KVH-Konfigurator erfahren

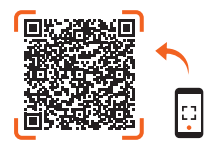

# **Erste Schritte**

Sie erreichen den BSH/KVH-Konfigurator über den Bereich "Online Tools" am rechten oberen Rand der Webseite von JAF.

## A - Neue Liste

| line-Shop 🗸                                  | Firmenkunden ~                                                | Privatkunden ~                                                    | Neuigkeiten & Inspiration ~                                               | Über uns ~                          |                                                                       | Online Tools | %          | 2 4          | 1   |  |
|----------------------------------------------|---------------------------------------------------------------|-------------------------------------------------------------------|---------------------------------------------------------------------------|-------------------------------------|-----------------------------------------------------------------------|--------------|------------|--------------|-----|--|
| BSH/KVH-Konfig                               | urator                                                        |                                                                   |                                                                           |                                     |                                                                       |              |            |              |     |  |
|                                              |                                                               |                                                                   | D                                                                         |                                     |                                                                       |              |            |              |     |  |
| SH/KV                                        | H-KUNF                                                        | IGURATO                                                           | R                                                                         |                                     |                                                                       | •            | -          | TNeue Li     | ste |  |
| tive Konfiguration                           | n Gespeicherte K                                              | onfigurationen Ang                                                | gefragte Konfigurationen                                                  |                                     |                                                                       |              |            |              |     |  |
|                                              |                                                               |                                                                   |                                                                           |                                     |                                                                       |              |            |              |     |  |
| Konfigurationsname<br>Konfiguration 01       |                                                               |                                                                   |                                                                           |                                     |                                                                       |              | ID K508140 | B Status: Of | fen |  |
|                                              |                                                               |                                                                   |                                                                           |                                     |                                                                       |              |            |              |     |  |
| Pos Name                                     | Тур 🛈                                                         | Festigkeit Qualität                                               | Oberfläche Menge                                                          | Breite in mm Höhe in mm Länge in mm |                                                                       |              |            |              |     |  |
| 1                                            |                                                               |                                                                   | v geht+getral 1                                                           | - · · · • • • •                     | Mehirfachlänge Art.Nc     Einzelstangen gekappt Metopreis:     Menoe: |              |            | e e          |     |  |
|                                              |                                                               |                                                                   |                                                                           |                                     | Preis:                                                                | -            |            |              |     |  |
| + Neue Zeile                                 |                                                               |                                                                   |                                                                           |                                     |                                                                       |              |            |              |     |  |
|                                              |                                                               |                                                                   |                                                                           |                                     |                                                                       |              |            |              |     |  |
| and a state and                              | anna 1984 an tao 1984 an tao 19                               |                                                                   |                                                                           |                                     |                                                                       |              |            |              |     |  |
| rmeren sie sich auf c                        | riserer Mineserte über den N                                  | oringurator.                                                      |                                                                           |                                     |                                                                       |              |            |              |     |  |
| berechneten Preise s<br>übermittelte Anfrage | tellen eine Preisindikation da<br>durch einen Holzbauspeziali | ir, für eine Angebotsanfrage ni<br>sten von JAF geprüft und ein A | utzen Sie bitte die Anfragefunktion. Ansch<br>Angebot an Sie übermittelt. | sließend wird                       |                                                                       |              |            |              |     |  |
|                                              |                                                               |                                                                   |                                                                           |                                     |                                                                       |              |            |              |     |  |
|                                              |                                                               |                                                                   |                                                                           |                                     |                                                                       |              |            |              |     |  |
|                                              |                                                               |                                                                   |                                                                           | <ul> <li>Speicher</li> </ul>        | n Pdf erstellen                                                       | Preisabfrag  | e          |              |     |  |

Mit Klick auf "+ Neue Liste" öffnen Sie das Eingabefenster, indem Sie den Namen Ihrer neuen Konfiguration festlegen können. Bei Bedarf haben Sie hier auch die Möglichkeit, eine Excel-Datei hochzuladen.

## B - Exceldatei Hochladen

|                                                                                     | NEUE LISTE ERSTELLE                                                           | EN .                                                    | ×   |                             |                             |    |
|-------------------------------------------------------------------------------------|-------------------------------------------------------------------------------|---------------------------------------------------------|-----|-----------------------------|-----------------------------|----|
| Festigkeit Qualität                                                                 | Name *                                                                        |                                                         |     |                             |                             |    |
| × - × - ×                                                                           | Name                                                                          |                                                         |     | ichlänge<br>itangen gekappt | Art.Nr.: -<br>Nettopreis: - |    |
|                                                                                     | Import<br>Konfigurationserstellung mit H<br>finden Sie hier:<br>Beispieldatei | life eines hochgeladenen Files (.xlsx). Eine Beispielda | tei | ng (+/- 1mm)                | Menge: -<br>Preis: -        |    |
| Konfigurator.                                                                       | t Keine ausgewählt                                                            | Datei auswählen (max. 5 MB)                             |     |                             |                             |    |
| tar, für eine Angebotsanfrage nutzen Sie<br>ilisten von JAF geprüft und ein Angebot | × Abbrechen                                                                   | 🗸 ок                                                    |     |                             |                             |    |
|                                                                                     |                                                                               | ✔ Speichern                                             | 1   | Pdf erste                   | llen                        | Pr |

Neben der manuellen Eingabe können Daten auch mithilfe einer Excel-Datei in den BSH/KVH-Konfigurator hochgeladen und bei Bedarf nachträglich geprüft, adaptiert oder vervollständigt werden.

Benutzen Sie dafür unsere Beispieldatei oder fertigen Sie Ihre eigene Excel-Datei an. Wie Sie Ihre eigene Excel-Datei anfertigen können, lesen Sie auf unserer Hilfeseite!

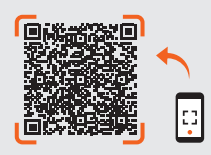

### C - Eingabefenster

|         | <b>9</b> 01                                            | 0                                        |                                     | G                   | 6 6                        |                     |            |             | 0                                                           | •                                                                                      | ID K4501068 Status:<br>Letzte Preisanfrage: 28. | Preis-be | rechnet<br>3:05:59 |
|---------|--------------------------------------------------------|------------------------------------------|-------------------------------------|---------------------|----------------------------|---------------------|------------|-------------|-------------------------------------------------------------|----------------------------------------------------------------------------------------|-------------------------------------------------|----------|--------------------|
| Kornige |                                                        | <b>Y</b>                                 | <b></b>                             | <b>Y</b>            | <b>Y</b>                   |                     |            |             |                                                             | <b>Y</b>                                                                               |                                                 |          |                    |
| Pos N   | lame                                                   | Тур 🚯                                    | Festigkeit                          | Qualität 🗿          | Oberfläche 🚯 Menge         | Breite in mm        | Höhe in mm | Länge in mm |                                                             |                                                                                        |                                                 |          |                    |
|         | BVH_Lindenstraße                                       | BSH ~                                    | GL24c v                             | NSI ~               | geh.+getr.;i 2             | 120 ~               | 360 ~      | 6000        | Mehrfachlänge<br>Einzelstangen gekappt<br>Kappung (+/- 1mm) | Art.Nr.: <b>56999/9012</b><br>Nettopreis: €<br>Menge: 0.5184 m<br>Preis: €             | 3                                               | (±       | Ŵ                  |
| 2       | BVH_Bergstraße                                         | КVН ~                                    | C24 ~                               | NSI ~               | geh.+getr.;l 1             | 140 ~               | 220 ~      | 2500        | Mehrfachlänge<br>Einzelstangen gekappt<br>Kappung (+/- 1mm) | Art.Nr.: <b>56997/9014</b><br>Nettopreis: €<br>Menge: 0.077 m <sup>3</sup><br>Preis: € |                                                 | ŧ        |                    |
| + Ne    | eue Zeile                                              |                                          |                                     |                     |                            |                     |            |             |                                                             |                                                                                        |                                                 |          |                    |
|         |                                                        |                                          |                                     |                     |                            |                     |            |             |                                                             |                                                                                        |                                                 |          |                    |
| ieren S | ie sich auf unserer Hilfe<br>ten Preise stellen eine I | eseite über den Ko<br>Preisindikation da | onfigurator.<br>r, für eine Angebot | sanfrage nutzen Sie | e bitte die Anfragefunktio | . Anschließend wird |            |             |                                                             | Pauschale f. Fixl<br>56999/9902 Kund<br>Pos.: 1                                        | appung<br>lenpreis: €                           |          | ¢                  |
| rechne  | the Andrews durch also                                 | n Holzbauspezialis                       | ten von JAF geprü                   | ift und ein Angebot | an Sie übermittelt.        |                     |            |             |                                                             | Aufpreis Sonder<br>56997/9901 Kund                                                     | l <mark>änge unter 1 m³</mark><br>enpreis: €    |          |                    |
| rechne  | ite Antrage durch einer                                |                                          |                                     |                     |                            |                     |            |             |                                                             | Pos.: 2                                                                                |                                                 |          | €                  |

- 2 Name (Freitext): Geben Sie eine interne Referenz ein.
- 3 Typ: Wählen Sie zwischen BSH (Brettschichtholz) und KVH (Konstruktionsvollholz) aus.
- 4 Festigkeit: Wählen Sie die gewünschte Festigkeitsklasse.
- 5 Qualität: Wählen zwischen SI (Sichtqualität) und NSi (Nicht-Sichtqualität) aus.
- 6 Oberfläche: Der Wert "geh.+getr., kgz." (gehobelt + getrocknet, keilgezinkt) ist fix hinterlegt und kann nicht geändert werden.
- 7 Menge: Geben Sie die benötigte Stückmenge ein.
- 8 Auswahl der Dimensionen, Breite Höhe und Länge in mm: Legen Sie die gewünschten Maße fest.

9 – Mehrfachlänge, Einzelstangen und mm genaue Kappung: BSH-Positionen können wahlweise als Einzelstangen definiert werden (+/- 3 mm).
 Bei Bedarf nach geringerer Fehlertoleranz kann auch "mm genaue Kappung" aktiviert werden (+/-1mm).

**10 - Anzeige Produktpreis und Volumen auf Positionsebene:** Nettopreis, Menge und Preis werden nach der Preisabfrage in der Zeile angegeben. "Nettopreis" weist den Preis pro m<sup>3</sup> aus. "Preis" weist den berechneten Preis aus.

### D - Preise kalkulieren und Anfrage senden

Fertige Stücklisten können gespeichert, kalkuliert und als Angebotsanfrage übergeben werden.

# Ausführliche Onlinehilfe

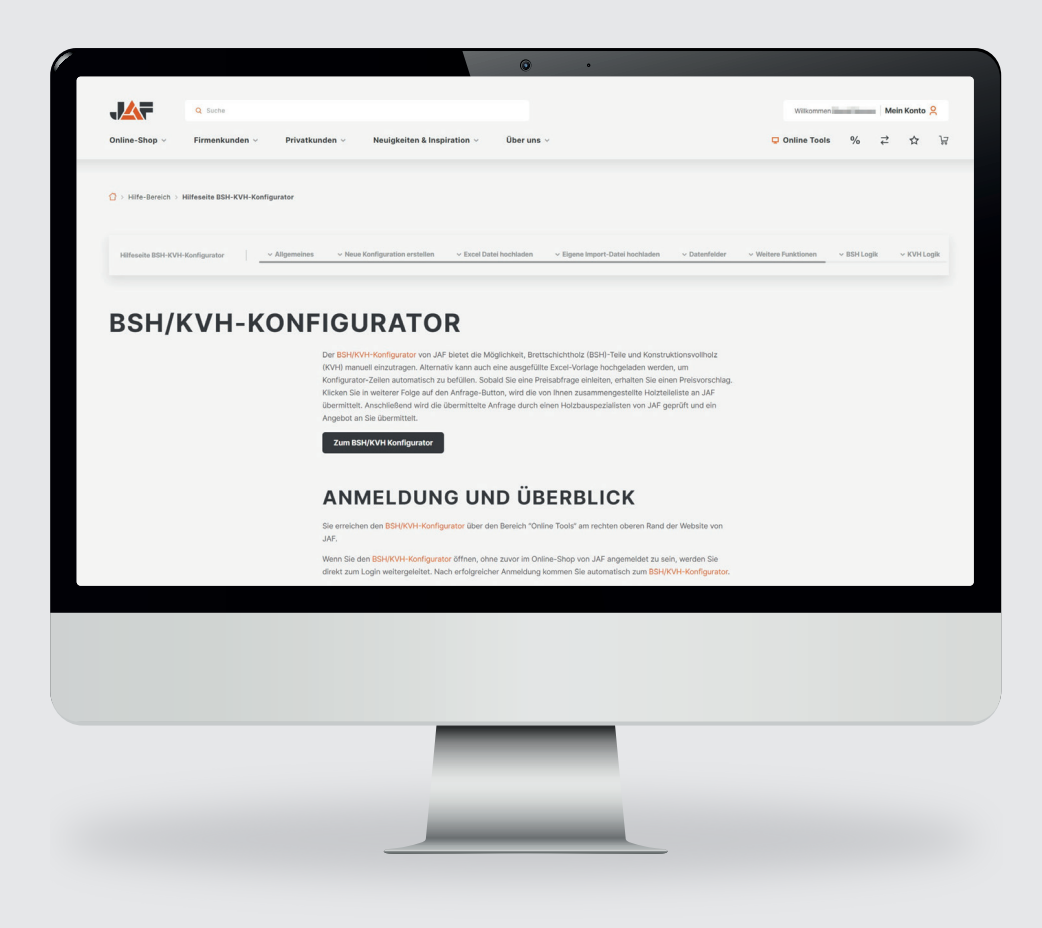

Einer der Vorteile des neuen BSH/KVH-Konfigurators ist es, dass Sie Ihre Teile wann und wo Sie wollen konfigurieren können. Damit Sie eine schnelle Antwort auf grundlegende Fragen zum BSH/KVH-Konfigurator erhalten, haben wir für Sie eine umfangreiche digitale Hilfeseite eingerichtet. Dort finden Sie Antworten auf diese und weitere Fragen:

- > Wie erstelle ich eine neue Stückliste?
- > Wie lade ich meine Excel-Stückliste hoch?
- > Wie erstelle ich meine eigene Excel-Datei zum Hochladen?
- > Welche weiteren Funktionen gibt es?
- > Welche Logik liegt der Berechnung der Kosten zugrunde?
- > Wann werden Aufpreise verrechnet und wie werden diese berechnet?
- > Was bedeutet die Fehlermeldung "ACHTUNG: minimale Länge für Einzelstangen: 3000 mm"?

Besuchen Sie die BSH/KVH-Konfigurator Hilfeseite von JAF!

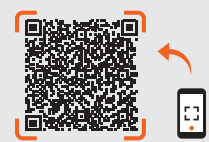

# HOLZ IST UNSERE WELT

J. u. A. Frischeis Gesellschaft m.b.H.

**2000 Stockerau,** Gerbergasse 2 T: +43 2266 605-0, F: +43 2266 629-00, stockerau@frischeis.at

**5101 Salzburg-Bergheim,** Handelszentrum 12 Schauraum: 5101 Salzburg-Bergheim, Aupoint 13 T: +43 662 469 00-0, F: +43 662 469 00-3399, salzburg@frischeis.at

**5630 Bad Hofgastein,** Weitgasse 5 T: +43 6432 61 15-0, F: +43 6432 61 15-3499, gastein@frischeis.a

6233 Kramsach, Amerling 119 T: +43 5337 637 33-0, F: +43 5337 631 90, kramsach@frischeis.at

**9500 Villach,** Holzstraße 1 T: +43 4242 333 33-0, F: +43 4242 333 33-4429, villach@frischeis.at

#### J. u. A. Frischeis Linz GmbH

**4020 Linz,** Prinz-Eugen-Straße 13 T: +43 732 778 195-0, F: +43 732 778 195-2020, linz@frischeis.at

**4490 St. Florian**, Frischeisstraße 1 T: +43 732 778 195-0, F: +43 732 778 195-2020, linz@frischeis.at

#### JAF ZENGERER GmbH

**8055 Graz,** Herrgottwiesgasse 170 T: +43 316 27 02-0, F: +43 316 27 29 98, info@zengerer.at

03/2025

# www.frischeis.at